## My ライブラリの つかいかた⑤ (ほんだな)

ぎふけん としょかんに ある ほんの リストを 「本棚 (ほんだな)」に ほぞん できます。

## ログイン

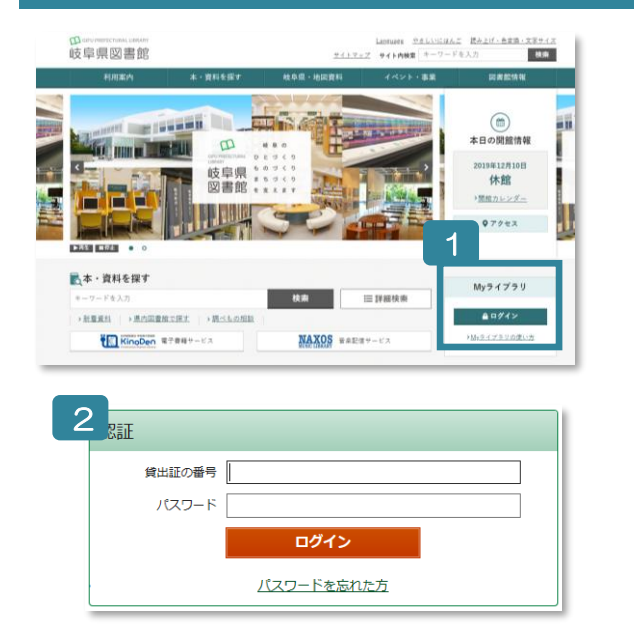

- 1 ぎふけん としょかんの ホームページにある My ライ ブラリの 「ログイン」を クリックします。
- 2 認証(にんしょう)の がめんで かしだしカードの ばんごう(8つの すうじ)と パスワードを にゅうりょくします。
- <u>※ パスワードが ない ひと</u>
  カウンターか ゆうびんか インターネットで もうしこ
  みを してください。
  ※ パスワードを わすれた ひと
  - 「ログイン」の したの 「パスワードを忘れた方」から も ういちど もうしこみを します。

(メールアドレスが とうろくしてある ひとしか でき ません。)

## ほんだなを つくる

| Wyライブラリ Myライブラリでは、図書館の本の利用状況をまとめて確認することができます。                                               | 本棚作成確認                                         |
|---------------------------------------------------------------------------------------------|------------------------------------------------|
| さんのライブラリ                                                                                    | 以下の本棚を作成します。                                   |
| 借りている資料<br>現在ご自身が借りている資料には予約<br>できません。<br>できません。<br>借りている資料には予約<br>の冊<br>予約状況を確認できます。<br>2冊 |                                                |
| 予約かご        予約かごに入れた資料を確認できま      2冊        す。      3                                       |                                                |
| 14. 水化に応し,たっ大綱一覧                                                                            | さんが作成した本棚一覧                                    |
|                                                                                             | 1~1件(全1件)                                      |
| 88件成                                                                                        | 全選択 全解除 懸作成 直 削除 本態名 ∨ 見順 ∨ 10件 ∨ 再表 5         |
| 逐当するリストが存在しません。                                                                             | □ 1 IIIN これから読む本 0冊 <u>名称変更</u>                |
| 额作成                                                                                         | 全選択  全解除  樹作成  盲  前除  本服名  ✓  耳順 ✓  10件 ✓  再表示 |
|                                                                                             | 1~1件(全1件)                                      |
|                                                                                             |                                                |
| 本棚作成                                                                                        |                                                |
| 作成する本棚名を入力してください。 2                                                                         |                                                |
| [ZNから読む本] 3                                                                                 |                                                |
| キャンセル 登録                                                                                    |                                                |

- 1 「OOOさんが作成(さくせい)した本棚一覧(ほんだな いちらん)」に ある 「棚作成(たな さくせい)」 を クリックします。
- 2 ほんだなの なまえを いれます。
- 3 「登録(とうろく)」を クリックします。
- 4 ほんだなの なまえを かくにんして、「登録」を クリックします。
- 5 ほんだなの なまえを かえるときは、「名称変更(めいしょう へんこう)」を クリックして かえます。

## ほんだなに ほんを いれる

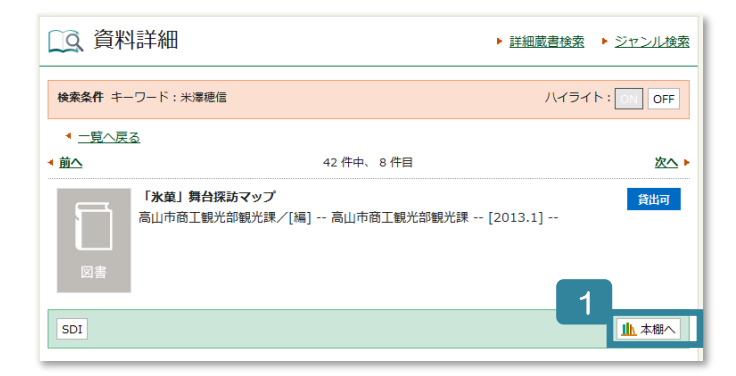

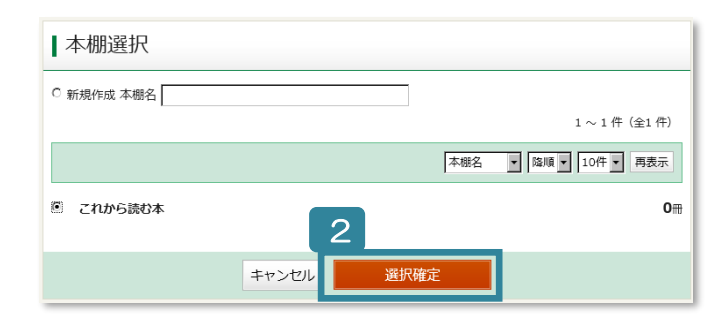

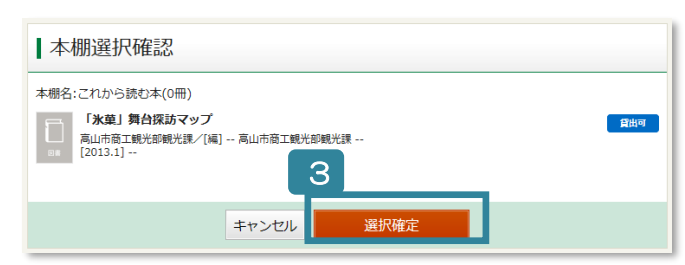

| 本棚資料一覧                                                                                                    | 4                            |  |
|----------------------------------------------------------------------------------------------------|------------------------------|--|
| これから読む本へ格納された資料一覧                                                                                                    | ダウンロード                       |  |
|                                                                                                    | 1~1件(全1件)                    |  |
| 全選択 全解除 盲 削除 ◆门 複写 ◆门 移動                                                                                                    | 登録日 ♥ 降順 ♥ 10件 ♥ 再表示         |  |
| □ 1<br>□ 1<br>□ 1 1<br>□ 1 1<br>□ 1 1 1 1 1 1 1 1 1 1 1 1 1 1 1 1 1 1 1 |                              |  |
| 全選択 全解除 盲 削除 ◆□ 復写 ◆□ 移動                                                                                                    | 登録日 ∨ 降順 ∨ 10件 ∨ 再表示 ::: ::: |  |
|                                                                                                    | 1~1件(全1件)                    |  |
|                                                                                                    |                              |  |

- 1 資料詳細(しりょう しょうさい)に ある 「本 棚(ほんだな)へ」を クリックします。
- ※ログインを していないときは、ログインを して ください。
- 2 ほんだなの なまえを えらびます。それから 「選 択確定(せんたく かくてい)」を クリックします。
- 3 リストの なかみを みて 「選択確定」をクリッ クします。
- 4 ほんだなに リストが できました。
- ★ けんさく けっかの リストの □に チェックを いれてから、「本棚へ」を クリックします。そうす ると まとめて ほんだなへ いれることが でき ます。

| <b>⊻</b> 3 | Г<br>эж  | 【図書】 <u>湖願</u><br>米澤 陽信/著 新樹社 2014.3 913.6                   | 貸出中 前 予約かごへ |
|------------|----------|--------------------------------------------------------------|-------------|
| ⊻4         |          | [ <b>図書] 折れた竜母 上</b><br>米澤 陽電/著 - 東京創元社 2013.7 913.6         | (禁带出)       |
| ⊻ 5        | 5.<br>8. | [ <b>図書] <u>折れた竜骨 下</u><br/>米澤 時間/著 - 東京創元社 2013.7 913.6</b> | (禁带出)       |
| <b>⊻</b> 6 | 8*       | 【 <b>図書】<u>リカーシブル</u><br/>米澤 特価/著 新樹社 2013.1 913.6</b>       | 黄出可         |